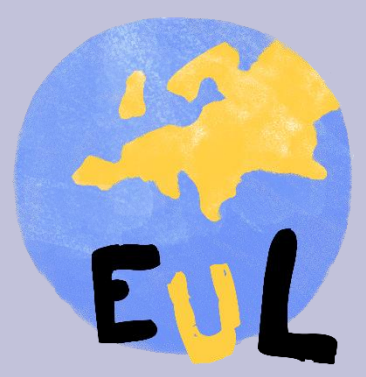

# Wspólny rynek

**Cel:** Celem zajęć jest uświadomienie uczestnikom znaczenia 4 swobód w funkcjonowaniu Wspólnoty Europejskiej.

Rekomendowana wielkość grupy: do 30 osób

Czas realizacji: 45 min.

**Metoda pracy:** Praca w grupach 4-5 osobowych, praca w parach, praca indywidualna, wykorzystanie aplikacji internetowych, mapa myśli, objaśnienie/ wyjaśnienie.

## Spis pomocy dydaktycznych, które mają być wykorzystane podczas zajęć:

Komputer, dostęp do Internetu, telefon komórkowy/tablet, konto GMAIL, konto w aplikacji Piktochart. Aplikacje internetowe: <u>Prezi</u> • <u>Piktochart</u> • <u>Glogster</u> • <u>Linoit</u> • <u>Pixton</u>

Dla potrzeb przeprowadzenia zajęć warto wykorzystać: <u>WhatsApp</u> • <u>Microsoft Teams</u>

### Przygotowanie:

Do udziału w lekcji niezbędne będą: komputer, telefon komórkowy/tablet z dostępem do Internetu, konto GMAIL. Przed zajęciami, warto zapoznać uczniów, szczególnie z aplikacjami: Piktochart, co zdecydowanie ułatwi (i przyspieszy) pracę podczas zajęć.

Opracowana została jako wersja scenariusza w formie prezentacji PowerPoint, do wykorzystania przez nauczyciela. Niektóre elementy prezentacji wymagają samodzielnego opracowania aplikacji przez nauczyciela i wstawienia właściwych, przygotowanych dla uczniów linków we właściwe miejsce w prezentacji. Nauczyciel może do scenariusza przygotować własną prezentację w wybranej przez siebie formie, aplikacji.

Po uzupełnieniu prezentacji nauczyciel/ka przesyła uczniom (w zależności od możliwości szkoły – np. poprzez platformę Teams/lub inną platformę, z których korzysta szkoła) prezentację lub link z dostępem do prezentacji.

## Warto ustalić:

- że uczniowie będą pracować w zespołach (pomocna aplikacja WhatsApp).
- że uczniowie w trakcie lekcji mogą skorzystać ze wsparcia nauczyciela np. wspólna grupa na platformie Teams z możliwością zadawania pytań.

#### Wprowadzenie Czas: 3 minuty

Nauczyciel/ka przedstawia cele lekcji oraz wspólnie z uczniami odpowiada na trzy zadane pytania w prezentacji.

Cały czas nauczyciel/ka ma połączenie internetowe z uczniami poprzez np. platformę Teams.

#### Etap 1. Realizacja Czas: 4 minuty

Uczniowie wspólnie z nauczycielem/ką przechodzą do kolejnego slajdu prezentacji (slajd 3), na którym znajduje się polecenie: "Kliknij w link i poznaj swobody obywatelskiej w UE. Na początek udaj się do serca UE – Brukseli. Postępuj zgodnie ze wskazówkami na tablicy padlet (lokalizacja koloru niebieskiego)".

## <u>Bezpośredni link</u> do tablicy padlet.

Wskazówka dla nauczyciela – warto poinformować uczniów, że na początku lekcji poruszają się po mapie na tablicy padlet zgodnie ze wskazówkami, tylko w oparciu o znaczniki lokalizacji koloru niebieskiego. Należy podkreślić dyscyplinę czasową: ok. 4 minut.

Przydatne załączniki: zał. nr 1 – Strefa Schengen, zał. nr 2 – Przykłady wolnych zawodów

### Etap 2. Ćwiczenie nr 1. Projektujemy nasze kampanie społeczne Czas: 23 minuty

Uczniowie wracają do prezentacji, na której znajduje się informacja:

"Projektujemy nasze kampanie społeczne. Podział uczniów na równe zespoły (najlepiej maksymalnie 4-5 osobowe). Każdy z zespołów otrzymuje (można to zrobić losowo) jedną z omówionych swobód. Uczniowie wracają na tablicę padlet. Do wyboru dwie lokalizacje: Chorwacja, Cypr. Szczegóły po kliknięciu w <u>link</u>.

Lokalizacja Chorwacja: "To ostatni kraj, który przystąpił do UE w 2013 r., chce wstąpić do Strefy Schengen, podobnie, jak Bułgaria, Rumunia i Cypr. Kliknij w zdjęcie i wykonaj polecenie. Czas: 20 minut". (przydatny załącznik nr 3: polecenie – komiks)

Lokalizacja Cypr: "To jeden z krajów, który wspólnie z Polską przystąpił do UE w 2004 r., chce wstąpić do Strefy Schengen, podobnie, jak Bułgaria, Rumunia i Chorwacja. Kliknij w zdjęcie i wykonaj polecenie. Czas: 23 minuty". (przydatny załącznik nr 4: polecenie – plakat)

Wzór komiksu z treścią polecenia – załącznik 3 i 4.

Wskazówka dla nauczyciela – plakaty można także wykonać np. w aplikacji <u>Glogster</u> lub <u>Piktochart</u> - z kolei komiks w aplikacji <u>Pixton</u>.

Po wykonaniu plakatu/komiksu uczniowie powinni zapisać pracę oraz pobrać ją w formie zdjęcia. Nauczyciel/ka monitoruje pracę uczniów. Uczniowie komunikują się ze sobą, korzystając z czatu np. na platformie Teams lub z aplikacji WhatsApp.

## Etap 3. Ćwiczenie 2 – Prezentujemy nasze kampanie społeczne - Omówienie plakatów/komiksów Czas: 12 minut

Po zakończeniu prac w grupach uczniowie proszeni są o zaprezentowanie na forum (przed innymi grupami) przygotowanych przez siebie prac wraz z krótkim wyjaśnieniem zaplanowanej kampanii. Omawiają przygotowany plakat/komiks. Każdy zespół ma na to max. 2 min (przy sześciu grupach). W sytuacji, gdy któraś z prezentowanych treści jest niezrozumiała lub pozostała niewyjaśniona nauczyciel/ka prosi grupę o uzupełnienie odpowiedzi.

Wskazówka dla nauczyciela – z wykonanych plakatów/komiksów można zrobić szkolną/klasową wystawę on-line, np. wykorzystując do tego tablicę <u>Linoit</u>.

## Ewaluacja zajęć Czas: 3 minuty

Nauczyciel/ka prosi uczniów o podsumowanie dzisiejszych zajęć. Ewaluacja zajęć przy użyciu ewaluacyjnej pocztówki. Treść polecenia dla uczniów w prezentacji: "Kliknij w link i postępuj zgodnie z instrukcjami. Udaj się do Wrocławia (lokalizacja zielona). <u>Bezpośredni link</u> do tablicy padlet.

Polecenie z lokalizacji Wrocław: "Kliknij w zdjęcie, dokonaj ewaluacji zajęć. Możesz skorzystać np. z programy PAINT. Pobraną pocztówkę ewaluacyjną prześlij na wskazany przez nauczyciela dysk Google. Po zakończeniu zajęć możesz zapoznać się z działaniami Biura Informacyjnego PE w Polsce z siedzibą we Wrocławiu – <u>link</u>.

Wzór pocztówki ewaluacyjnej – załącznik 5.

Wskazówka dla nauczyciela – do wypełnienia pocztówki można skorzystać np. z prostego programu PAINT.

Na tym zajęcia kończą się. Można podkreślić, dlaczego uczniowie odwiedzili Brukselę, Luksemburg i Strasburg (siedziba PE). Nauczyciel dziękuję uczniom za aktywność.

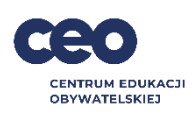

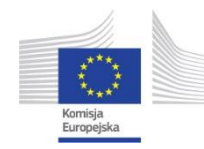

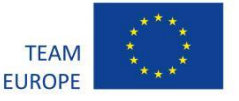